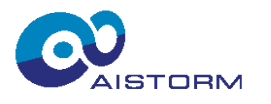

# **Application Note**

## SpectroMic PCB Ver.:1.0

## (AIS240A-EVB01)

Document Revision 1.0

29 April 2025

Subject to change without notice.

AIS240A-EVB01\_Application\_Note.docx, rev1.0

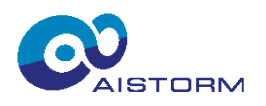

## **Table of Contents**

| 1 |     | Ger  | neral Description              | 3  |
|---|-----|------|--------------------------------|----|
| 2 |     | Fea  | itures                         | 3  |
| 3 |     | Get  | ting Started                   | 4  |
| 4 |     | Har  | dware                          | 4  |
|   | 4.  | 1    | Board with Dimensions          | 4  |
|   | 4.  | 2    | AIS240A "SpectroMic" Package   | 4  |
|   | 4.  | 3    | SpectroMic Pin List            | 5  |
|   | 4.4 | 4    | Block Diagram                  | 6  |
|   | 4.  | 5    | Application Circuit            | 6  |
| 5 |     | Sof  | tware                          | 7  |
|   | 5.  | 1    | Installation                   | 7  |
|   | 5.  | 2    | Features                       | 7  |
|   | 5.  | 3    | Main Control Panel at start-up | 7  |
|   | 5.4 | 4    | Run Live-Spectrogram           | 8  |
|   | 5.  | 5    | Register Maps                  | 9  |
|   | 5.  | 6    | Running an Al Model            | 9  |
| 6 |     | List | t of Abbreviations             | 9  |
| 7 |     | Rev  | /ision History                 | 9  |
| 8 |     | List | t of Figures                   | 10 |
| 9 |     | List | t of Tables                    | 10 |
| 1 | 0   | Imp  | oortant Notice and Disclaimer  | 11 |

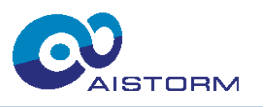

## **1** General Description

AIS240A or "SpectroMic" is a multi-chip module (MCM) integrating the two following ICs: The AIS210A "Sparrow" MEMS microphone with programmable Gain and Voice Activity Detection and the AIS2001 "Monarch" Analog Microphone Interface with Feature Extraction. Further details about these two ICs can be found in the respective datasheet.

## 2 Features

- Acoustic activity detection with adjustable threshold level and frequency characteristic
- Wide gain adjustment range with internal programmable resistors, and/or external resistors
- SPI interface
- 2 Interrupts to wake microcontroller, one optional from VAD and one when spectral data ready
- Raspberry Pico 2 for configuration, running standalone applications or feature data transmission to host device
- USB powered
- Can run battery powered for standalone applications
- Two on-board multicolor LEDs for visualization

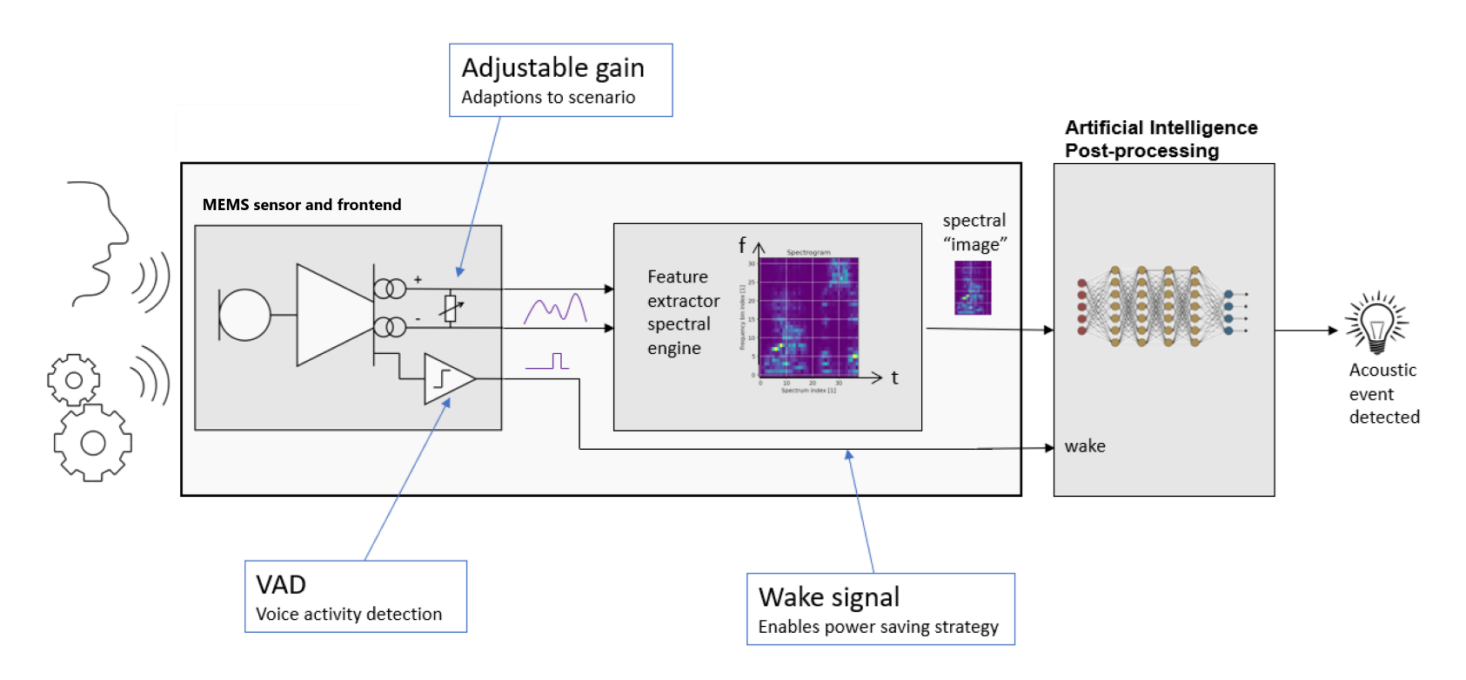

Figure 1: System concept with SpectroMic

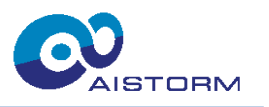

## **3 Getting Started**

In order to use SpectroMic Board, the following hardware and software is required:

- SpectroMic PCB Ver.: 1.0 (see Figure 2)
- USB 2.0 Micro-B cable to connect the Board to a host device
- PC running Windows 10/11
- AIStorm's SpectroMic GUI Software

#### 4 Hardware

#### 4.1 Board with Dimensions

The Board is shown in Figure 2. Its dimensions are 66 mm by 28 mm.

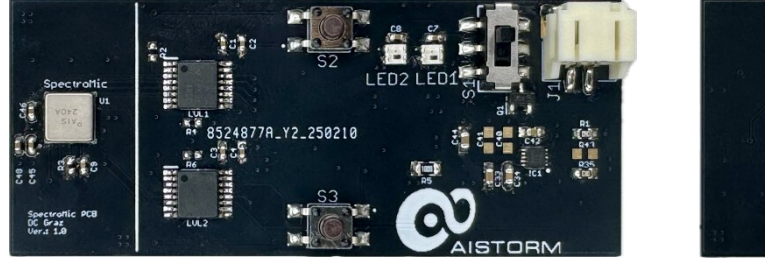

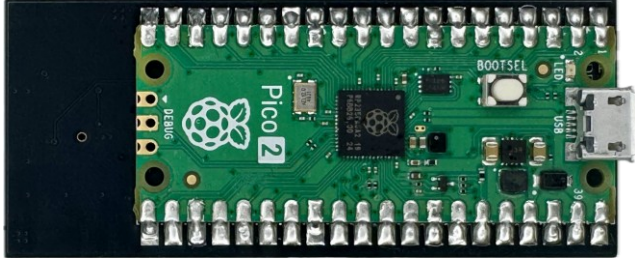

Figure 2: SpectroMic PCB Ver.:1.0 top and bottom view

### 4.2 AIS240A "SpectroMic" Package

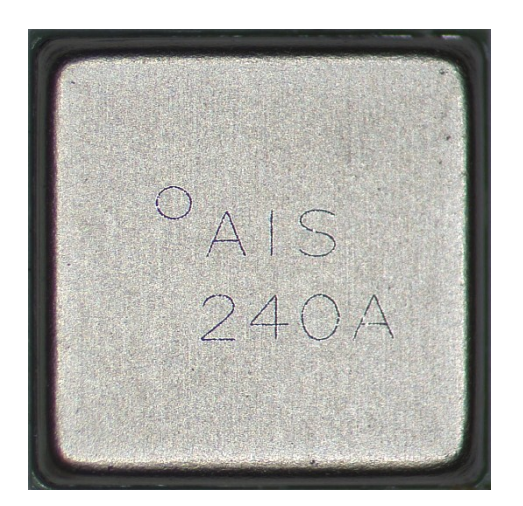

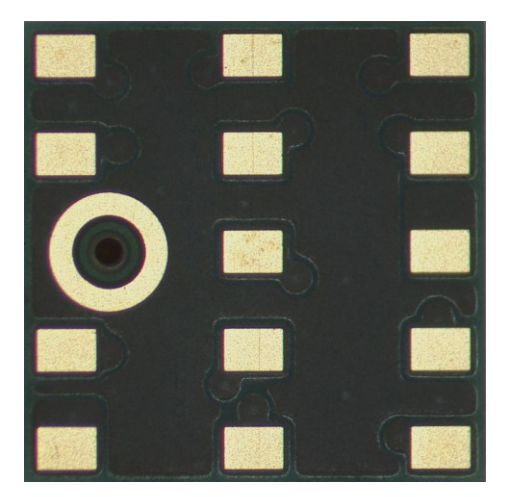

Figure 3: AIS210A package top (left) and bottom (right) view

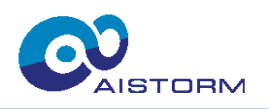

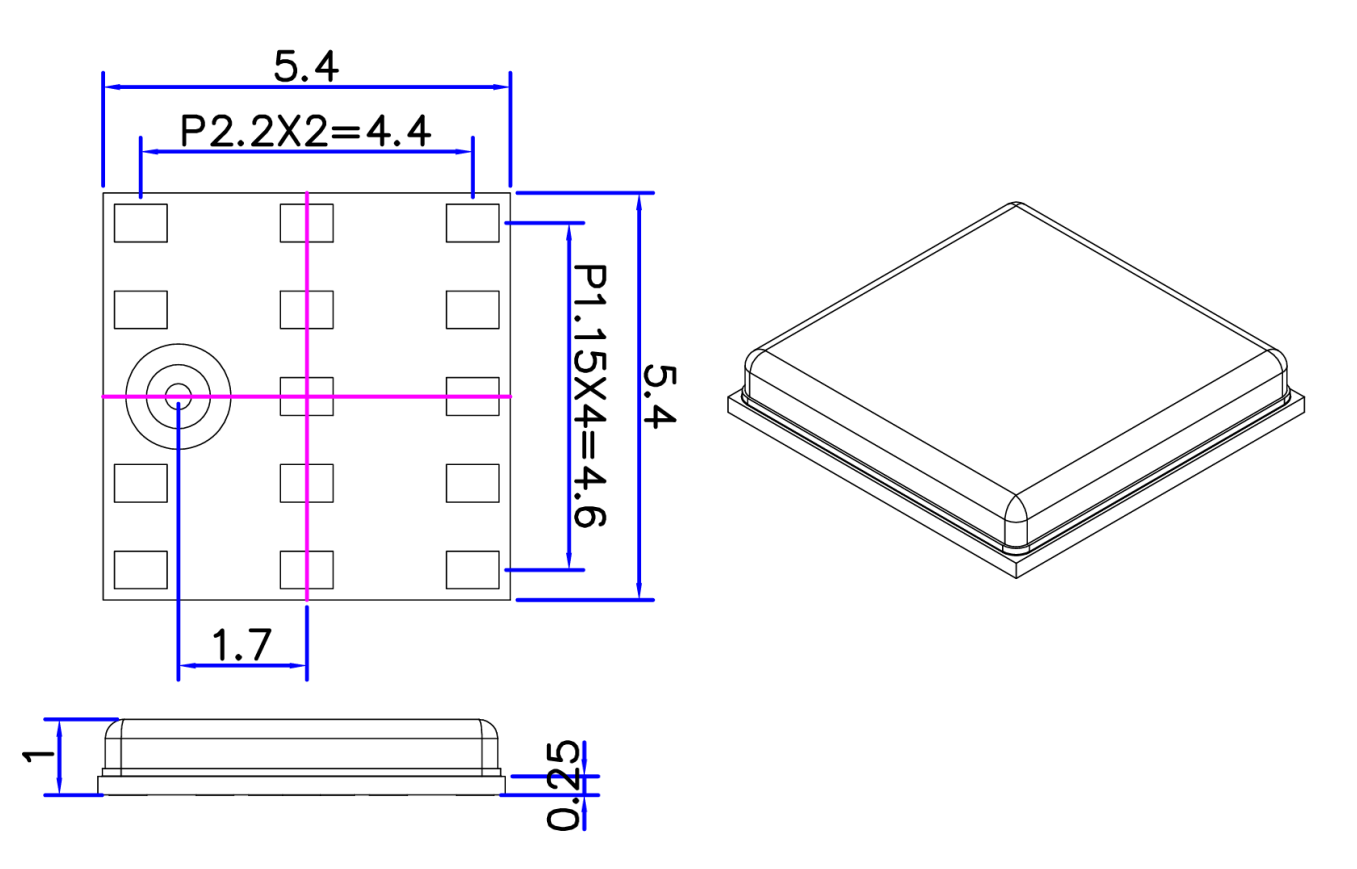

Figure 4: AIS210A package dimensions in mm

## 4.3 SpectroMic Pin List

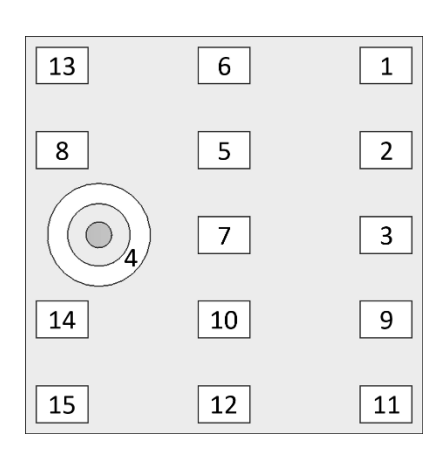

| Pin No. | Pins   | Function                                    |
|---------|--------|---------------------------------------------|
| 1       | VDD    | 1.8V Supply                                 |
| 2       | AVDD   | 1.2V Regulator for Analog                   |
| 3       | DVDD   | 1.2V Regulator for Digital                  |
| 4       | GND    | Ground                                      |
| 5       | AP     | Audio positive channel                      |
| 6       | AN     | Audio negative channel                      |
| 7       | APF    | Audio positive filtered channel             |
| 8       | NCS_SP | SPI: Low active Chip select for Sparrow     |
| 9       | NCS_MO | SPI: Low active Chip select not for Monarch |
| 10      | SI     | SPI: Slave In                               |
| 11      | SO     | SPI: Slave Out                              |
| 12      | SCLK   | SPI: Clock                                  |
| 13      | IRQ    | Sparrow IRQ output                          |
| 14      | GPIO0  | Monarch IRQ output                          |
| 15      | GPIO5  | Monarch External Clock input                |

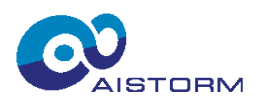

#### 4.4 Block Diagram

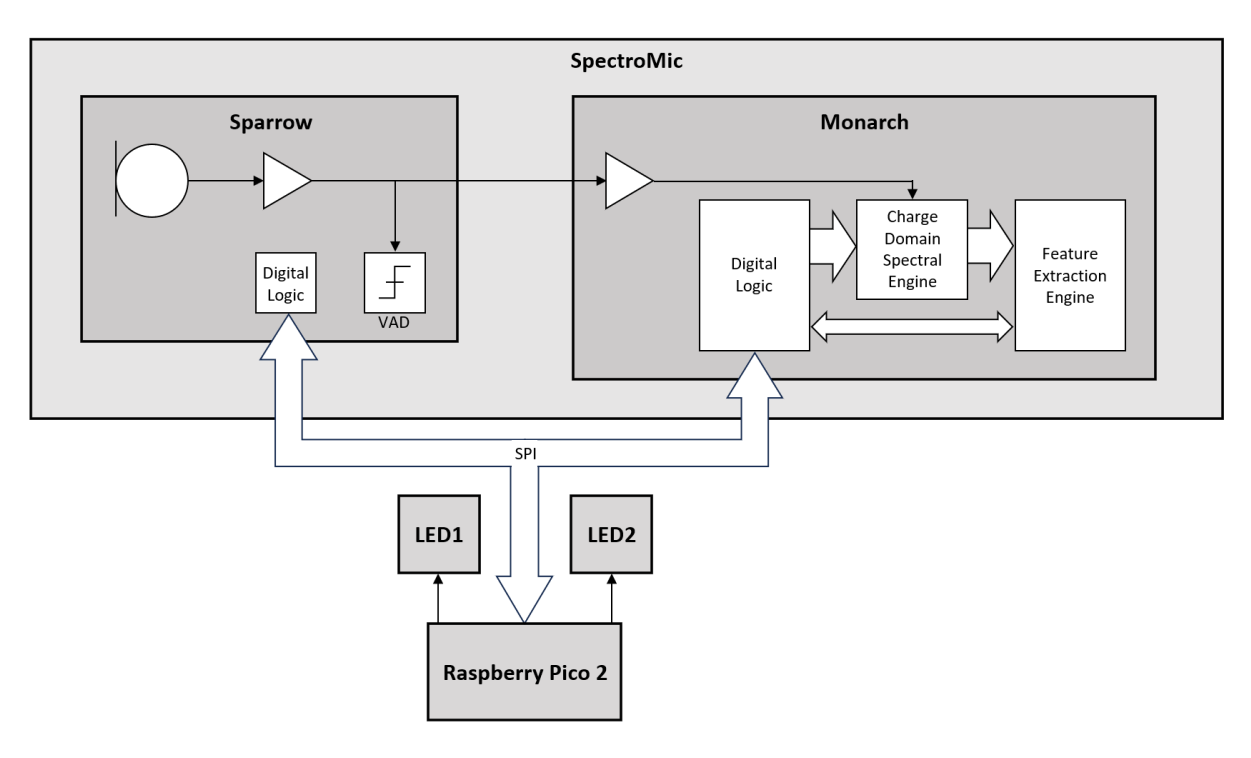

Figure 5: Block diagram of SpectroMic PCB

### 4.5 Application Circuit

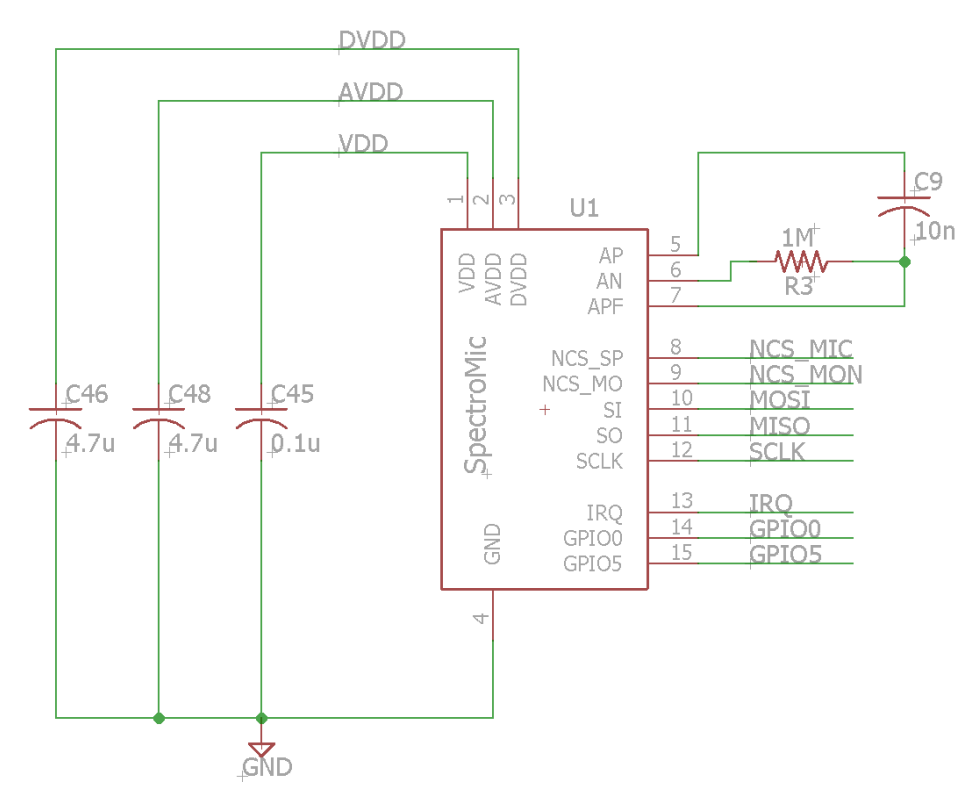

Figure 6: SpectroMic application circuit

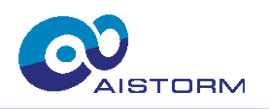

## 5 Software

| -Spectrogram                                                                                                    | js Sparrow Regs                                                       |                                          |                                     |                            |                       |                                   |                                      |                       |                              |                       |                                |       |                        |                               |                        |                        |               |
|----------------------------------------------------------------------------------------------------|-----------------------------------------------------------------------|------------------------------------------|-------------------------------------|----------------------------|-----------------------|-----------------------------------|--------------------------------------|-----------------------|------------------------------|-----------------------|--------------------------------|-------|------------------------|-------------------------------|------------------------|------------------------|---------------|
| 0.4 2                                                                                                    |                                                                       |                                          |                                     |                            |                       |                                   |                                      |                       |                              |                       |                                |       |                        |                               |                        |                        |               |
| -0.4<br>-0.4<br>Pause Resume                                                                                                    | -0.3                                                                  | -0.2                                     | -0.1                                | 6                          | 0                     |                                   | 0.1                                  |                       | 0.2                          |                       | 0.3                            | }     |                        | 0.4                           |                        |                        | 255           |
| -0.4<br>Pause Resume<br>Patings                                                                                                    | -0.3                                                                  |                                          | -0.1                                | 6                          | 0                     |                                   | 0.1                                  |                       | 0.2                          |                       | 0.3                            | }     |                        | 0.4                           |                        |                        | 255           |
| 0.2<br>0.4<br>Pause Resume<br>Settings<br>□ Device: Al Enabled                                                                                                    | -0.3<br>Al<br>Device Model Detection                                  | -0.2                                     | -0.1<br>EQ<br>Bin1                  | 6<br>Bin2                  | Bin3                  | Bin4 Bir                          | 0.1<br>5 Bin6                        | Bin7                  | 0.2<br>Bin8                  | Bin9                  | 0.3<br>Bin10                   | Bin11 | Bin12                  | 0.4<br>Bin13                  | Bin14                  | Bin15                  | 255<br>Bin10  |
| Occ     Occ     O | -0.3<br>Al<br>Device Model Detection<br>Open                          | -0.2<br>n: Off                           | -0.1<br>EQ<br>Bin1                  | 6<br>Bin2                  | Bin3                  | Bin4 Bir                          | 0.1                                  | Bin7                  | 0.2<br>Bin8                  | Bin9                  | 0.3<br>Bin10                   | Bin11 | Bin12                  | 0.4<br>Bin13                  | Bin14                  | Bin15                  | 255<br>Bin10  |
| Settings Device: Al Enabled Device: VAD Enabled Device: Low Power Mode                                                                                                    | -0.3<br>Al<br>Device Model Detection<br>Open<br>Live Model Detection: | -0.2                                     | -0.1<br>EQ<br>Bin1                  | 6<br>Bin2                  | Bin3                  | Bin4 Bir                          | 0.1                                  | Bin7                  | 0.2<br>Bin8                  | Bin9                  | 0.3<br>Bin10                   | Bin11 | Bin12                  | Bin13<br>1,00                 | Bin14                  | Bin15                  | 255<br>Bin 10 |
| Settings Device: Al Enabled Device: Low Power Mode Device: XCLK Enable                                                                                                    | -0.3<br>Al<br>Device Model Detection<br>Open<br>Live Model Detection: | -0.2<br>n: Off<br>No model Opened<br>Off | -0.1<br>Bin1<br>1,00<br>Bin17       | 6<br>Bin2<br>1,00<br>Bin18 | Bin3<br>1,00<br>Bin19 | Bin4 Bir<br>1,00 1,<br>Bin20 Bir  | 0.1<br>5 Bin6<br>10 1,00<br>21 Bin22 | Bin7<br>1,00<br>Bin23 | 0.2<br>Bin8                  | Bin9<br>1,00<br>Bin25 | 0.3<br>Bin10                   | Bin11 | Bin12                  | 0.4<br>Bin13<br>1,00<br>Bin29 | Bin14<br>1,00<br>Bin30 | Bin15<br>1,00<br>Bin31 | Bin10         |
| Settings Device: Al Enabled Device: VAD Enabled Device: Low Power Mode Device: Low Power Mode Device: CKLK Enable                                                                                                    | -0.3<br>Al<br>Device Model Detection<br>Open<br>Live Model Detection: | n: Off<br>No model Opened<br>Off         | -0.1<br>EQ<br>Bin1<br>1,00<br>Bin17 | 6<br>Bin2<br>1,00<br>Bin18 | Bin3<br>1,00<br>Bin19 | Bin4 Bir<br>1,00 1,/<br>Bin20 Bir | 0.1<br>5 Bin6<br>1,00<br>21 Bin22    | Bin7<br>1,00<br>Bin23 | 0.2<br>Bin8<br>1,00<br>Bin24 | Bin9<br>1,00<br>Bin25 | 0.3<br>Bin10<br>[1,00<br>Bin26 | Bin11 | Bin12<br>1,00<br>Bin28 | 0.4<br>Bin13<br>1,00<br>Bin29 | Bin14<br>1,00<br>Bin30 | Bin15<br>1,00<br>Bin31 | Bin10         |

Figure 7: Main Control Panel at start-up

#### 5.1 Installation

- The latest software and firmware can be downloaded on request as .exe file for easy access as well as python code.
- To flash new firmware (uf2-file) onto the on-board Raspberry Pico 2, please check the Raspberry homepage.

#### 5.2 Features

- Monitor Live-Spectrogram (extracted features from Monarch)
- Load AI models to test on Live-Spectrogram data
- Access and control Monarch and Sparrow registers (The register maps of Monarch and Sparrow can be found in the respective Datasheet)
- Switch operating modes, e.g. Voice Activity Detection (VAD)
- Equalize the gains for all 32 frequency bins

#### 5.3 Main Control Panel at start-up

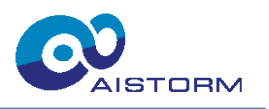

Here is an explanation of the marked control elements from Figure 7:

- 1. Choose between accessing Main tab, the Direct- and Indirect Register Map controls of Monarch, and the Sparrow Register Map controls
- 2. Live-Spectrogram visualization (time on horizontal axis, 32 frequency bins on vertical axis)
- 3. Pause/Resume the Live-Spectrogram visualization
- 4. Check box for settings and operating modes
- 5. Al section for monitoring results and loading models
- 6. Equalize gains for all 32 frequency bins individually
- 7. Slider to adjust scaling of the Live-Spectrogram colormap

#### 5.4 Run Live-Spectrogram

To run the Live-Spectrogram, under Settings in the main control panel enable the following settings:

- 1. Device: XCLK Enable
- 2. Device: Enable PSD IRQ

These two enabled check boxes and a Live-Spectrogram example are both shown in Figure 8:

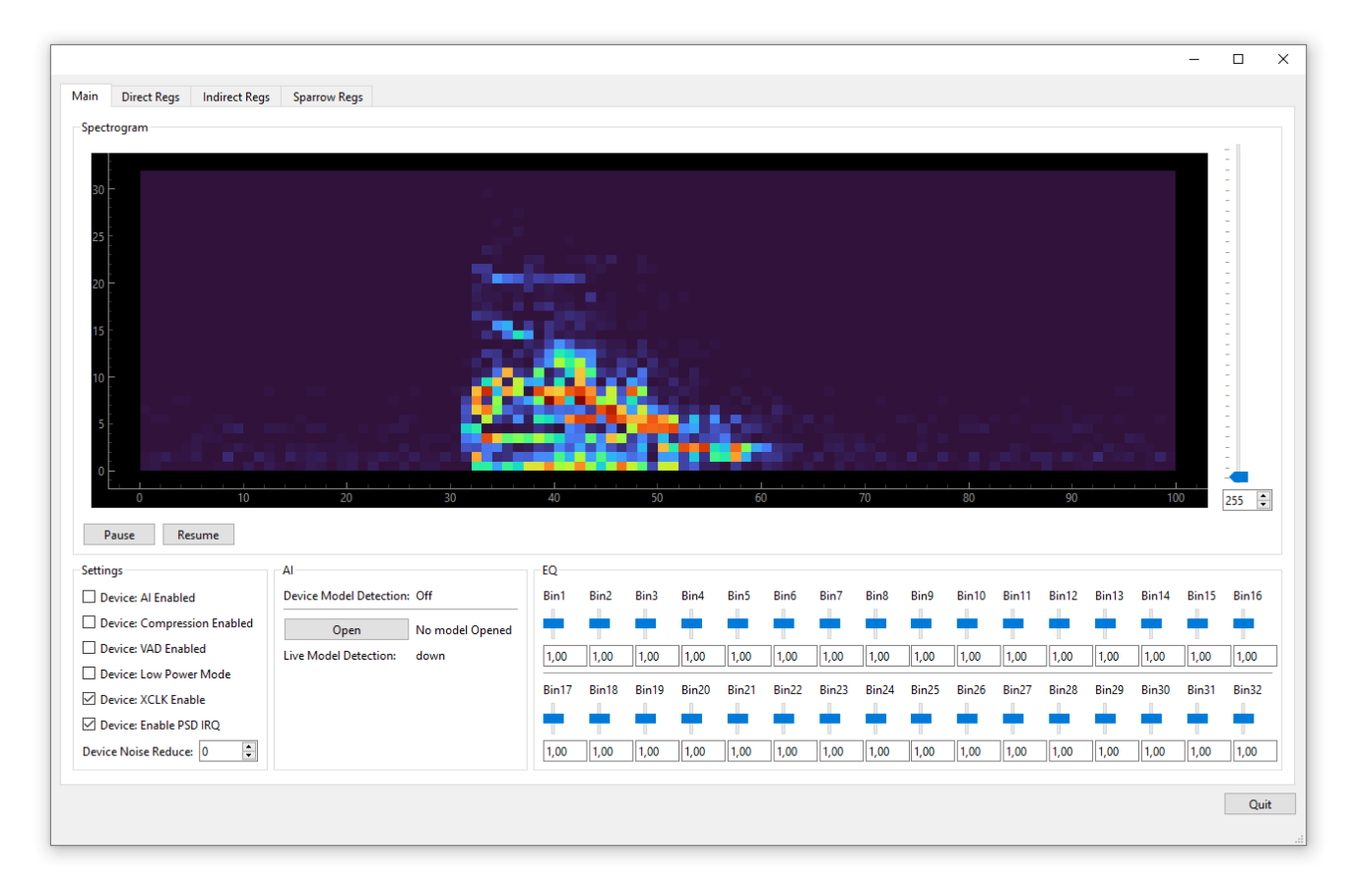

Figure 8: Live-Spectrogram of the spoken word "down"

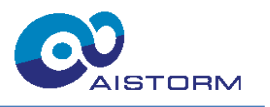

The Live-Spectrogram in Figure 8 displays 32 frequency bins on the vertical axis for each of the 100 intervals on the horizontal axis. Each time interval is 16ms long which results in an overall displayed time of 1.6 seconds. The maximum dynamic range for each Live-Spectrogram data point is from 0 to 65535.

#### 5.5 Register Maps

Detailed information about the Register Maps of Monarch and the Register Map of Sparrow can be found in the respective Datasheet. Please see the most recent Raspberry firmware about the correct register settings. Whenever register values are to be changed, make sure to open the according Registers-tab in the GUI and before using the "Write"-command always first press "Read All" in Monarch Register tabs or "Read" in in the Sparrow Register tab to update the GUI from the device.

#### 5.6 Running an Al Model

At start-up, the Chimera Light PCB GUI loads a default AI model to spot 10 Keywords from a dataset. It runs fully on the host device and its current live results are displayed in the "AI" section under "Live Model Detection: ". This is also shown in Figure 8, where the spoken word "down" is detected.

With the Open button in the same section a suitable external model (.onnx-file) can be opened, to load an external AI model. This will also fully run on the host device.

With enabling the "Device: AI Enabled" checkbox in the "Settings" section, an AI model can be run on the firmware of the Raspberry Pico 2 microcontroller independently of the above-mentioned AI models.

#### 6 List of Abbreviations

| Name | Description              |
|------|--------------------------|
| AI   | Artificial Intelligence  |
| EQ   | Equalizer                |
| IC   | Integrated Circuit       |
| LED  | Light-Emitting Diode     |
| MCM  | Multi-Chip Module        |
| PSD  | Power Spectral Density   |
| VAD  | Voice Activity Detection |

#### Table 1: List of Abbreviations

## 7 Revision History

#### Table 2: Revision History

| Revision | Date       | Description      | Author             |
|----------|------------|------------------|--------------------|
| 0.1      | 2025-04-24 | Initial revision | Maximilian Heindel |
| 1.0      | 2025-04-29 | Document release | Maximilian Heindel |

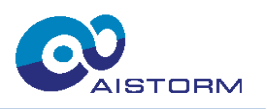

## 8 List of Figures

| Figure 2: SpectroMic PCB Ver.:1.0 top and bottom view4Figure 3: AIS210A package top (left) and bottom (right) view4Figure 4: AIS210A package dimensions in mm5Figure 5: Block diagram of SpectroMic PCB6Figure 6: SpectroMic application circuit6Figure 7: Main Control Panel at start-up7 | Figure 1: SpectroMic concept                                 | 3 |
|----------------------------------------------------------------------------------------------------|--------------------------------------------------------------|---|
| Figure 3: AIS210A package top (left) and bottom (right) view4Figure 4: AIS210A package dimensions in mm5Figure 5: Block diagram of SpectroMic PCB6Figure 6: SpectroMic application circuit6Figure 7: Main Control Panel at start-up7                                                       | Figure 2: SpectroMic PCB Ver.:1.0 top and bottom view        | 4 |
| Figure 4: AIS210A package dimensions in mm5Figure 5: Block diagram of SpectroMic PCB6Figure 6: SpectroMic application circuit6Figure 7: Main Control Panel at start-up7                                                                                                    | Figure 3: AIS210A package top (left) and bottom (right) view | 4 |
| Figure 5: Block diagram of SpectroMic PCB6Figure 6: SpectroMic application circuit6Figure 7: Main Control Panel at start-up7                                                                                                    | Figure 4: AIS210A package dimensions in mm                   | 5 |
| Figure 6: SpectroMic application circuit6Figure 7: Main Control Panel at start-up7                                                                                                    | Figure 5: Block diagram of SpectroMic PCB                    | 6 |
| Figure 7: Main Control Panel at start-up                                                                                                    | Figure 6: SpectroMic application circuit                     | 6 |
|                                                                                                    | Figure 7: Main Control Panel at start-up                     | 7 |
| Figure 8: Live-Spectrogram of the spoken word "down"   8                                                                                                    | Figure 8: Live-Spectrogram of the spoken word "down"         | 8 |

## 9 List of Tables

| Table 1: List of Abbreviations | 9 |
|--------------------------------|---|
| Table 2: Revision History      | 9 |

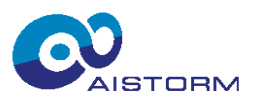

## **10 Important Notice and Disclaimer**

AlStorm provides technical and reliability data, design resources, application advice, web tools, safety information, and other resources in their original state, with all faults. AlStorm explicitly disclaims all warranties, both express and implied, including but not limited to warranties of merchantability, fitness for a particular purpose, and non-infringement of third-party intellectual property rights.

These resources are intended for skilled developers who are designing applications using AlStorm products. It is your sole responsibility to:

- 1. Select the appropriate AIStorm products for your application.
- 2. Design, validate, and test your application.

3. Ensure that your application complies with applicable standards and meets all safety, security, regulatory, and other requirements.

Please note that these resources are subject to change without notice. AlStorm grants you permission to use these resources solely for the development of an application that utilizes AlStorm products as described in the resource. Reproduction and display of these resources for any other purposes are strictly prohibited. No license is granted for any other AlStorm intellectual property right or any third-party intellectual property right. AlStorm disclaims any responsibility, and you agree to indemnify AlStorm and its representatives fully, for any claims, damages, costs, losses, and liabilities arising from your use of these resources.

AlStorm's products are provided under AlStorm's Terms of Sale or other applicable terms, available on aistorm.ai or provided in conjunction with the respective AlStorm products. The provision of these resources by AlStorm does not modify or expand AlStorm's applicable warranties or warranty disclaimers for AlStorm products.

AlStorm explicitly rejects any additional or different terms proposed by you.